## Teacher Grade Updates for a closed Semester (Current Year)

All current year grade change requests will be done within Qmlativ. A paper grade change form is no longer required, the updates can be made and submitted through the Teacher's Gradebook.

Example: Student A was absent for finals and ended with a 55% - E grade. They return during the 1<sup>st</sup> • week of 2<sup>nd</sup> semester and take the final and receive a C. Their final grade changes to a C-.

A teacher would follow the process outlined in this document to update the gradebook grade and submit it for Administrator approval. One requirement for proper documentation will be to enter a detailed Reason comment, including the students name and reason for the grade change so the change is clearly outlined.

- Example: "Student A completed their final and improved their grade from an E to a C-." •
- 1. Go to Teacher Access/ Gradebook/ Gradesheet
- 2. Open your Gradesheet Class List and ensure "All Classes" is selected
- 3. Select the Class

| AUBURN ONLINE SECON                                             | IDARY - 499             |                         | What's 🧞 My<br>New Messages | ₩y Tasks<br>& Processes ♀ Knowledge ∨ ⊖ Sign<br>Hub |  |
|-----------------------------------------------------------------|-------------------------|-------------------------|-----------------------------|-----------------------------------------------------|--|
| 🛨 🌒 🕋 🗸 Q                                                       | GRADEBOOK CLASS LIST 🚖  |                         | o Print                     | Screen 📕 Compress 👱 Dock 🗗 New Window               |  |
| Gradebook Class List                                            |                         |                         |                             |                                                     |  |
| View Classes by Student Type to search 499 - AUBURN ONLINE SECO | NDARY                   |                         |                             | Current Classe All Classes                          |  |
| MARINE BIOLOGY                                                  | ENVIRONMENTAL BIOLOGY   | CHEMISTRY 1             | CHEMISTRY 2                 | STUDY SKILLS                                        |  |
| SCI502 / 111                                                    | SCI503 / 211            | SCI300 / 121            | SCI301 / 221                | GEN125 / 131                                        |  |
| S1 - SEMESTER1 S2 - SEMESTER2                                   |                         | S1 - SEMESTER1          | S2 - SEMESTER2              | S1 - SEMESTER1                                      |  |
| 09/06/2022 - 01/27/2023                                         | 01/28/2023 - 06/22/2023 | 09/06/2022 - 01/27/2023 | 01/28/2023 - 06/22/2023     | 09/06/2022 - 01/27/2023                             |  |

## 4. Click Settings

**Display Settings** 

Score Settings Student Groups Calculation Settings

Gradesheet Display Student Display

- a. Gradesheet Display-Ensure t Assignm to be up selected
- b. Student Ensure are disp

Mic Ot Mie Qtr 2/Sem 1

| e the "Gr                            | ade and           |                 |                       | Cla              | ss List 🔽         | Print Screen         | <del>ک</del> ک | ompres | s 🛕 Dock 🖥           | - New Window                     |    |
|--------------------------------------|-------------------|-----------------|-----------------------|------------------|-------------------|----------------------|----------------|--------|----------------------|----------------------------------|----|
| updated                              | are               |                 |                       |                  |                   |                      |                |        |                      | 🚺 Edit Dock                      |    |
| ed.                                  |                   |                 |                       |                  |                   |                      |                |        |                      |                                  |    |
| nt Displa <sup>.</sup><br>e "All Stu | y Tab -<br>dents" |                 |                       | 🔌 Enter Sco      | oring Mode        | e 🕂 Add Assign       | nment          | t 🕤 L  | egend 🗘 Setti        | ngs More 🗸                       |    |
| splayed c                            | on the            |                 | Y                     |                  | Y                 | Y                    |                |        | 7                    |                                  |    |
| GRADE AND ASSI                       | GNMENT COLUM      | INS TO DISPLAY  |                       |                  |                   |                      |                |        | 1                    |                                  |    |
| Search Grading Pe                    | riod Numbe Q      | ● View: Skyward | d Default             | Display Settings | - STUDENT DISPLAY |                      |                |        |                      |                                  |    |
| Grading Period                       | Start Date        | End Date        | Grace Period End Date | Show             | Show Grade        | Gradesheet Display   |                |        |                      |                                  |    |
|                                      |                   |                 |                       |                  |                   | Student Display      |                |        | Student Group Colors | <b>×</b>                         |    |
| Mid Qtr 1                            | 09/06/2022        | 10/05/2022      | 1/27/2023 3:15:00 PM  | → ☑              |                   | Score Settings       | _              |        | Student Groups       | All Student Groups               |    |
| Qtr 1                                | 10/06/2022        | 11/04/2022      | 1/27/2023 3:15:00 PM  |                  | <b>_</b>          | Student Groups       |                |        | Students to Display  | <ul> <li>All Students</li> </ul> |    |
| Mid Otr 2                            | 11/05/2022        | 12/07/2022      | 1/27/2022 2:15:00 PM  |                  |                   | Calculation Settings | +              |        |                      | O Students Enrolled as of Tod    | ay |
| Mid Qtr 2                            | 11/03/2022        | 12/01/2022      | 1/21/2025 5:15:00 PW  | <b>M</b>         | -                 |                      |                |        |                      | O Manual Date Entry              |    |

5. Save your Settings

12/08/2022

01/27/2023

1/27/2023 3:15:00 PM

1

- 6. On the main Gradesheet screen, click the Grade Bucket header (S1) that you want to update and Save
- 7. Choose **"Unlock this closed grading period and add grade changes for Q2, S1"** as in the example below.

|       |                   |                   |       |                        |                        |   | 产 Enter Sco                           | oring Mode   🔒 Ad               | dd Assignment 🏼 (               | 🕉 Legend 🛛 💭 Sett                       | ings More               | ~                    |
|-------|-------------------|-------------------|-------|------------------------|------------------------|---|---------------------------------------|---------------------------------|---------------------------------|-----------------------------------------|-------------------------|----------------------|
| ณ์    | Indicators        | ↑<br>Student Name | Grade | Missing<br>Assignments | Attendance<br>Mon 1/30 |   | 51 Q2                                 | ST Mining<br>1/26/2023<br>20.00 | Office Hour<br>1/26/202<br>0.00 | RG Lifestyles in<br>1/25/2023<br>0.00   | RG Ocea<br>1/25         | n He<br>5/202<br>0.( |
|       |                   |                   |       |                        |                        |   |                                       | Avra: 87 50%                    | Ava: 100 00%                    | Avg: 100.00%<br>Avg Score: 80.00        | Avg: 100.<br>Avg Score: | .00%<br>80.0         |
|       |                   | <                 | <     |                        |                        | 0 | Grading Period Options                |                                 |                                 | ) — — — — — — — — — — — — — — — — — — — |                         | >                    |
| 1 💌 🖪 | ) BQ9*            |                   | 12    | <u>16</u>              |                        |   | Grade Changes are Completed for:      | : 51, Q2                        |                                 | . 🕷 .                                   | 80                      | 1                    |
| 2 💌 🚺 | 🕄 🗎 🕈 😎           |                   | 11    | <u>9</u>               |                        |   | View Comments for Grading Period      | đ                               |                                 | . 🚳 .                                   | 10                      |                      |
| 3 💌 🛙 | 🗎 오 🛷             |                   | 10    | <u>13</u>              |                        |   | L View Percent Adjustments / Grade    | Overrides                       |                                 | . 🕲 .                                   | 60                      |                      |
| 4 💌 👩 | \$V 🖹 🗘 V 🛷       |                   | 11    | <u>9</u>               |                        |   | Mass Score                            |                                 | _                               |                                         | 80                      |                      |
| 5 💌 🛛 | \$ <b>?</b> \$ \$ |                   | 11    | 11                     |                        |   | unlock this closed grading period and | add grade changes               | for: Q2, S1                     |                                         | 00                      |                      |
| 6 💌 👩 | \$P 🖹 🕈 😎         |                   | 11    | 8                      |                        |   |                                       | Save Save                       | O Cancel                        |                                         | 60                      |                      |

- 8. Enter a detailed Reason comment and Save
  - This reason will display in the Admin Approval area and should be detailed to show who the grade change is for and why.
  - b. If the comment is not detailed, the grade change may be rejected.

| Unlock (<br>Enter a Reas | Grading Period for Grade Change<br>son for Grade Change                      |  |  |  |  |  |  |
|--------------------------|------------------------------------------------------------------------------|--|--|--|--|--|--|
| Save                     | 🚫 Cancel                                                                     |  |  |  |  |  |  |
| CLOSED (                 | RADING PERIOD GRADE CHANGE DETAILS                                           |  |  |  |  |  |  |
| *Reason                  | John S. completed their final and has improved their grade from an E to a C- |  |  |  |  |  |  |
|                          |                                                                              |  |  |  |  |  |  |

- 9. On the main Gradesheet screen, update existing student Assignment score(s) and Assessment(s) where applicable and verify the grade is accurate
- 10. Important: When Grade updates are complete, click on the column header and "Relock this closed grading period and complete grade changes for Q2, S1" to submit and finalize your grade updates. The Grading period <u>must be relocked</u> for the grades to be finalized.

If the Grade Bucket is not relocked the following message will display:

🛕 There are incomplete closed grading period grade changes.

|   | 51                                                                                                    | QZ                | Office Hours<br>1/26/2023<br>0.00 | U4 Test ST 0<br>12/20/2022<br>80.00 |  |  |  |  |  |
|---|----------------------------------------------------------------------------------------------------|-------------------|-----------------------------------|-------------------------------------|--|--|--|--|--|
| 1 | Grading Perio                                                                                                    | Avo:<br>d Options | Ava: <b>100.00%</b>               | Avn: 77.88%                         |  |  |  |  |  |
|   | Grade Changes are Completed for: S1, Q2  Add / Edit Comments for Grading Period  Add / Edit Percent Adjustments / Grade Overrides  Mass Score |                   |                                   |                                     |  |  |  |  |  |
|   | Relock this closed grading period and complete grade changes for: Q2, S1                                                                      |                   |                                   |                                     |  |  |  |  |  |
|   |                                                                                                    |                   |                                   | Save 🚫 Cancel                       |  |  |  |  |  |

## **Teacher Grade Updates for a closed Semester (Prior Year)**

Grade changes for prior school years still require teachers to fill out a paper grade change form and submit any documentation to your building Administrator.